## 1. CV-excel database ファイルの使用から印刷までの基本的な流れ

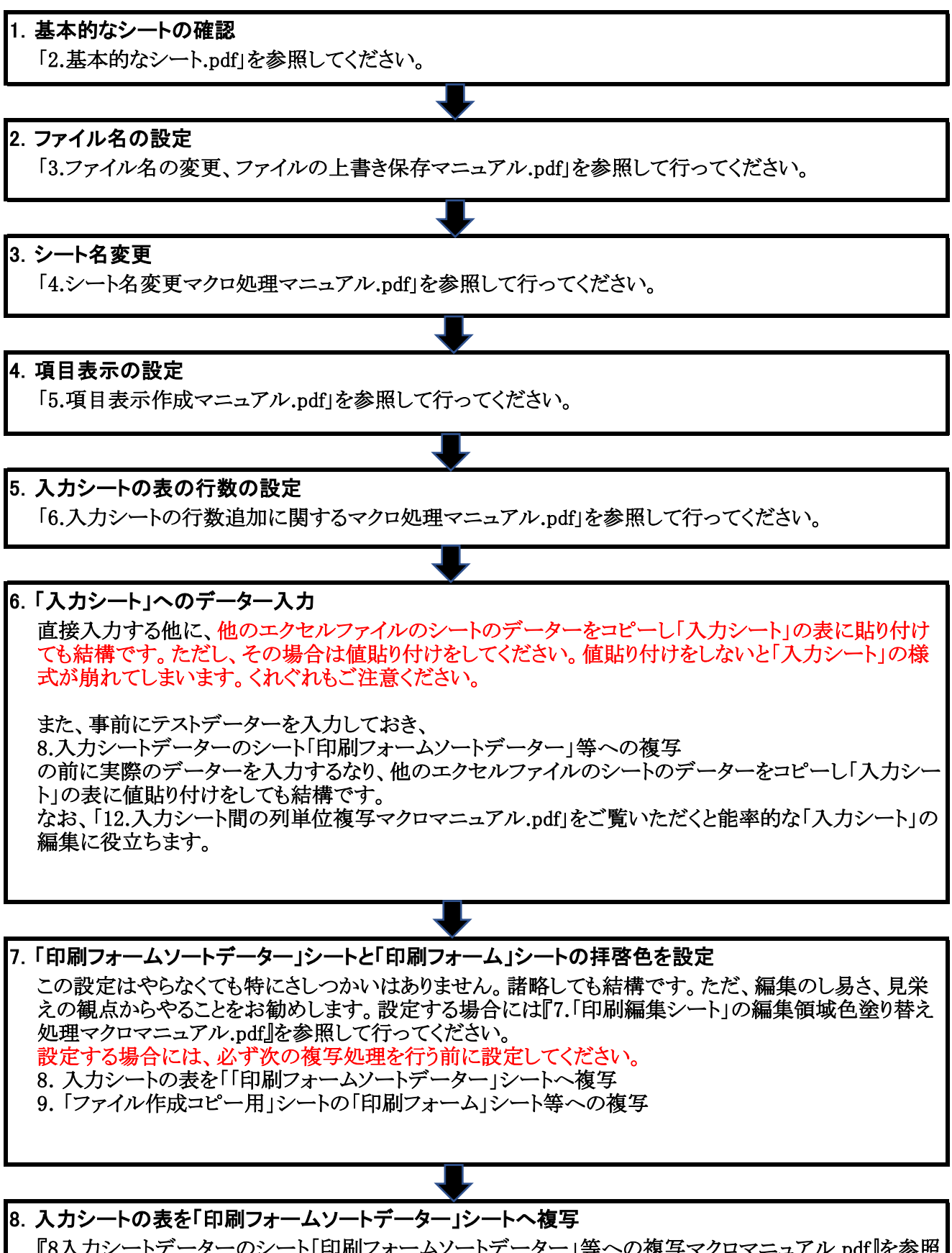

『8入力シートデーターのシート「印刷フォームソートデーター」等への複写マクロマニュアル.pdf』を参照 して行ってください。 なお、この複写処理は最終的に編集を終了した「入力シート」を複写してください。

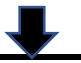

9.「ファイル作成コピー用」シートの「印刷フォーム」シート等への複写

『9シート「ファイル作成コピー用」のシート「印刷フォーム」等への複写マクロマニュアル.pdf』を参照して行ってください。

10.「印刷フォーム」シートの印刷部分の編集

『10.「印刷フォーム」シート等の印刷部分の様式設計マニュアル.pdf』を参照して行ってください。

11.「一覧表付ファイル作成入力設定」シートの入力と印刷・メール送信の実行

『11.印刷・メールマクロ命令入力シート「一覧表付ファイル作成入力設定」の入力と印刷・メール送信マニュアル.pdf』を参照して行ってください。

く参考>次のマニュアルもファイルの編集等を行う際に便利です。

- ●「12.入力シート間の列単位複写マクロマニュアル」
- ●「13.追加ワークシート名設定マクロマニュアル.pdf」

●「14.編集シートから入力シートへの表データー複写マクロマニュアル.pdf」

- \*「入力シート」の安全な編集に役立ちます。
- ●「15.システムの初期化,シートデーターの削除・消去等マクロマニュアル.pdf」
- ●[16.一覧表付ファイル作成入力設定の連続印刷マニュアル.pdf]
- ●「17. セルの値を利用したメールの送信者ごとの見易いメール本文の作成の仕方.pdf」